## How to Enroll in Cigna Dental Coverage

The Cigna dental link under Quick Links on the school's website directs students to the stand-alone dental options provided by AHP. You will see "Terry Lyons" followed by the AHP address at the top right of the screen. This ensures that the student is on the right link.

- 1. The student will fill out their information and click Find the Plans at the bottom of the page.
  - PLEASE NOTE: Students need to uncheck Medical as this is only for dental coverage.
  - The Coverage Start Date dropdown menu gives the student three different options for when they would like to start coverage; the following month on the 1<sup>st</sup>, and each month after that on the 1<sup>st</sup>, up to two months.
    - Example: If the student is enrolling on August 28, they can start coverage on September 1, October 1 or November 1.
  - Select No next to Currently Insured as this is only referring to whether the student is currently insured under a dental plan with Cigna.
  - Student will select No next to Is this a Child Only Quote.

| WELCOME              |                                                              |                                                                                                    |                                         |                                             |                                    |                                           | QUICK LINKS 🕹   GO TO:          | MY SELECTIONS (0)                                                         | LOG IN                                                                      |
|----------------------|--------------------------------------------------------------|----------------------------------------------------------------------------------------------------|-----------------------------------------|---------------------------------------------|------------------------------------|-------------------------------------------|---------------------------------|---------------------------------------------------------------------------|-----------------------------------------------------------------------------|
| Cigno                | l. Ci                                                        | gna Health and Life Cigna HealthCar<br>surance Company of Arizona, Inc.                                                                                                    | e Cigna HealthCare<br>of Illinois, Inc. | Cigna HealthCare<br>of North Carolina, Inc. | Cigna HealthCare<br>of Texas, Inc. |                                           | Address: 3500 WILLIAM D         | Your Age<br>Writin<br>TATE AVE SUITE 200   GRA<br>Pt                      | ent: TERRY LYON<br>g Agent ID: 46134<br>PEVINE, TX 7605<br>one: 855-247-227 |
| COVERAGE INFORMATION |                                                              |                                                                                                    |                                         |                                             |                                    |                                           |                                 |                                                                           |                                                                             |
| For Individual a     | and Family Health and Dental Insurance                       | e                                                                                                    |                                         |                                             |                                    |                                           |                                 | Cigna Custo<br>Start He                                                   | omers -<br>ere                                                              |
|                      | * My Home Zip Cod                                            | le 75006                                                                                                    |                                         |                                             | Currently Insured?                 | • Yes • No                                |                                 | Are you an existing C<br>looking for additional<br>can help you today. Ji | gna customer<br>coverage? We<br>ist call us at                              |
|                      | * Coverage Start Date 1                                      | g Select 🔹                                                                                                    |                                         |                                             |                                    |                                           |                                 | 0r if you are an existi                                                   | ng customer                                                                 |
|                      | First Nam                                                    | le la la la la la la la la la la la la la                                                                                                    |                                         |                                             |                                    |                                           |                                 | looking for more inform<br>regarding your curren                          | nation<br>t plan,<br>Lor Bopofite                                           |
|                      | Last Nam                                                     | ie<br>Tuno T                                                                                                    |                                         |                                             |                                    |                                           |                                 | please visit <u>www.my(</u>                                               | <u>Ligna.com</u> .                                                          |
|                      | Pilor                                                        | in the second second se |                                         |                                             |                                    |                                           |                                 |                                                                           |                                                                             |
|                      | Is this a Child Only Quote                                   | 2 Yes No                                                                                                    |                                         |                                             |                                    |                                           |                                 | WHY CIGNA?                                                                |                                                                             |
| Please enter the i   | information below for the individual(s) you wisl             | n to cover.                                                                                                    |                                         |                                             |                                    |                                           |                                 | 100% coverage<br>network prever                                           | for in-<br>tive care                                                        |
| Individual           | First Name                                                   | Last Name                                                                                                    | * Date o                                | of Birth G                                  | Gender Ø                           | Product Selection                         |                                 | Access to qual                                                            | ty doctors                                                                  |
| Primary              |                                                              |                                                                                                    |                                         | S                                           | Select 🔻                           | Ø Dental                                  | [Clear]                         | and hospitals in area and across country                                  | i your local<br>s the                                                       |
| Spouse               |                                                              |                                                                                                    |                                         | s                                           | elect 🔻                            | 🗹 Dental                                  | [Clear]                         | Online tools to                                                           | compare<br>across<br>ilities and                                            |
|                      |                                                              |                                                                                                    |                                         |                                             |                                    |                                           |                                 | more than 400                                                             | procedures                                                                  |
| Child 1              |                                                              |                                                                                                    |                                         | S                                           | elect •                            | Dental                                    | [Clear]                         |                                                                           |                                                                             |
| Child 2              |                                                              |                                                                                                    |                                         | s                                           | Select 🔻                           | 🖉 Dental                                  | [Clear]                         |                                                                           |                                                                             |
|                      |                                                              |                                                                                                    | Add Child                               |                                             |                                    |                                           |                                 |                                                                           |                                                                             |
| I understand a lice  | nsed insurance agent may contact me about my quote or applic | ation. I consent to receive phone calls and emails from Cign                                                                                                    | a, regarding their products and servi   | ices, at the email address and pho          | one number above, including my w   | vireless number if provided. I understand | calls may be generated using an | •                                                                         |                                                                             |
|                      |                                                              |                                                                                                    | Find The Plans                          |                                             |                                    |                                           |                                 |                                                                           | [+]<br>Feedback                                                             |

2. The student will choose a plan by clicking the box next to the plan name. Once a plan is checked, click Add Plans To My Selection.

| WELCOME                                                                                                    |                                                                                                    |                                                                                                    |                                                                                                    |                                                                                                    |                                                                                         |                                                                                             |                                                                                       | QUICK LINKS 📕   GO TO: MY SELECTIONS                                                                                                    | (0)   LOG IN                                                                                       |
|----------------------------------------------------------------------------------------------------|----------------------------------------------------------------------------------------------------|----------------------------------------------------------------------------------------------------|----------------------------------------------------------------------------------------------------|----------------------------------------------------------------------------------------------------|-----------------------------------------------------------------------------------------|---------------------------------------------------------------------------------------------|---------------------------------------------------------------------------------------|----------------------------------------------------------------------------------------------------|----------------------------------------------------------------------------------------------------|
| 🚆 Cigna.                                                                                                    | Cigna Hea<br>Insurance                                                                                                    | Ith and Life Cig<br>Company of                                                                                                    | gna HealthCare<br>Arizona, Inc.                                                                                      | Cigna HealthCare<br>of Illinois, Inc.                                                                                                    | Cigna Heal<br>of North C                                                                | lthCare<br>arolina, Inc.                                                                    | Cigna HealthC<br>of Texas, Inc.                                                       | are Address: 3500 WILLIAM D TATE AVE SUITE 2                                                                                                    | Your Agent: TERRY LYON<br>Writing Agent ID: 46134<br>00   GRAPEVINE, TX 7605<br>Phone: 855-247-227 |
| REVIEW PLANS                                                                                                    |                                                                                                    |                                                                                                    |                                                                                                    |                                                                                                    |                                                                                         |                                                                                             |                                                                                       | SAVE MY QUOTE   EMAIL MY QUOTE   PRINT/PF                                                                                                    | EVIEW MY QUOTE                                                                                     |
| Policy Disclosures, Exclusions & Limitations                                                                                       | COMPARE F                                                                                                    | PLANS                                                                                                    |                                                                                                    |                                                                                                    |                                                                                         |                                                                                             |                                                                                       | ADD PLANS T                                                                                                    |                                                                                                    |
|                                                                                                    | 😑 DENTAL                                                                                                    | ( 3 plans )                                                                                                    |                                                                                                    |                                                                                                    |                                                                                         |                                                                                             |                                                                                       | Includes in-network Prevent                                                                                                    | ive Care paid at 100%                                                                              |
| Jane Doe Female, 22, Non-lobacco user<br>Coverage: Dental<br>State / Zip Code: TX, 76051<br>Pergranderd Effective Date: 09/01/2017 | Select Plans®                                                                                                    | Plan Name                                                                                                    | Plan<br>Details                                                                                                    |                                                                                                    | 9 A                                                                                     |                                                                                             | m Benefit®                                                                            | Coinsurance®                                                                                                    | Monthly Premium                                                                                    |
| MODIFY MY QUOTE                                                                                                    |                                                                                                    | Cigna Dental 1500                                                                                                    |                                                                                                    | \$50 Per Person / \$150 Per                                                                                                    | r Family                                                                                | \$1500 Per P                                                                                | erson                                                                                 | Preventive: You pay 50<br>Basic: You pay 20% of the provider's contracted fee (after deductible)<br>Major: You pay 50% of the provider's contracted fee (after deductible)<br>Orthodontia: You pay 50% of the provider's contracted fee (after separate lifetime deductible) | \$26.00                                                                                            |
| Selected Plans:<br>Dental:<br>Estimated Monthly Premium:<br>CALCULATE                                                              |                                                                                                    | Cigna Dental 1000                                                                                                    |                                                                                                    | \$50 Per Person / \$150 Per                                                                                                    | r Family                                                                                | \$1000 Per P                                                                                | erson                                                                                 | Preventive: You pay 50<br>Basic: You pay 20% of the provider's contracted fee (after deductible)<br>Major: You pay 50% of the provider's contracted fee (after deductible)<br>Orthodontia: You pay 100% of the provider's contracted fee ***                                 | \$23.00                                                                                            |
| FIND A DOCTOR/DENTIST                                                                                                    |                                                                                                    | Cigna Dental Prevent                                                                                                    | ive 📆                                                                                                    | Not Applicable / Not App                                                                                                    | plicable                                                                                | Not Applic                                                                                  | able                                                                                  | Preventive: You pay \$0<br>Basic: You pay 100% of the provider's contracted fee ***<br>Major: You pay 100% of the provider's contracted fee ***<br>Orthodontai: You pay 100% of the provider's contracted fee ***                                                            | \$16.00                                                                                            |
|                                                                                                    | * You may be eligible to<br>** Waiting period for Or<br>*** In-network Dentists<br>PLEASE NOTE: Some<br>3 month waiting period<br>COMPARE F | waive the waiting period if yo<br>thodonlia is not waived with p<br>contracted with Cigna may pa<br>dental plans apply waiting<br>applies to covered basic, maj<br>PLANS | ou have 12-months of o<br>rior coverage.<br>ass along discounted c<br>periods to covered b<br>or and orthodontic den | continuous prior coverage from a<br>contracted rates. Discounts are no<br>essic (6 months), major (12 mon<br>tal care services. Waiting period | valid dental insura<br>at available in Mary<br>nths) and orthodo<br>s do not apply in N | ance plan, not applic<br>yland, New York and<br>ontic (12 months) d<br>Missouri and Rhode I | able to orthodontia.<br>I Virginia.<br>ental care services.<br>sland. Frequency limit | In Illinois, New Jersey and Vermont, a 6 month waiting period applies to covered basic, major and orthodontic dental co<br>s apply, please see SOB for details.                                                                                                    | ire services. In West Virginia, a<br>O MY SELECTION                                                |
|                                                                                                    | OUR DENTAL                                                                                                    | PLANS OFFER:                                                                                                    |                                                                                                    |                                                                                                    |                                                                                         |                                                                                             | 0                                                                                     | NCE A CUSTOMER, WE CONTINUE TO SUPPORT YOU.                                                                                                    |                                                                                                    |
|                                                                                                    | National                                                                                                    | network of over 85,                                                                                                    | 000 dentists <sup>1</sup>                                                                                            |                                                                                                    |                                                                                         |                                                                                             |                                                                                       | • 24/7 Health Information Line to speak to a specialist regarding your health                                                                                                    | care questions                                                                                     |
|                                                                                                    | • 100% co                                                                                                    | verage for in-netwo                                                                                                    | rk cleanings, oi                                                                                                    | ral exams, and routine                                                                                                    | x-rays                                                                                  |                                                                                             |                                                                                       | 24/7 Customer Service Line to discuss your benefits, claims, and more                                                                                                    |                                                                                                    |
|                                                                                                    | No applie                                                                                                    | cation fee and no wa                                                                                                    | aiting period fo                                                                                                    | or cleanings and routir                                                                                                    | ie x-rays <sup>z</sup>                                                                  |                                                                                             |                                                                                       |                                                                                                    |                                                                                                    |
|                                                                                                    | <sup>1</sup> Size of Cigna Dental C<br><sup>2</sup> Waiting periods for Ba                                                                  | Core Network as of 4/8/2014<br>sic and Major Restorative can b                                                                                                    |                                                                                                    |                                                                                                    | rage, (excludes ort                                                                     | hodontia benefits)                                                                          |                                                                                       |                                                                                                    | Feedback                                                                                           |

3. The plan will now be added to the student's cart. Select Review Your Selection.

| COMPARE PI                                    | LANS                                                                    |                                     |                                                                    |                                                                      |                                                            | ADD PLANS TO                                                                                                    |
|-----------------------------------------------|-------------------------------------------------------------------------|-------------------------------------|--------------------------------------------------------------------|----------------------------------------------------------------------|------------------------------------------------------------|----------------------------------------------------------------------------------------------------|
| 🖯 DENTAL                                      |                                                                         |                                     |                                                                    |                                                                      |                                                            |                                                                                                    |
|                                               |                                                                         | Plan<br>Details                     |                                                                    |                                                                      |                                                            |                                                                                                    |
| V                                             | Cigna Dental 1500                                                       |                                     | \$50 Per Person / \$150 P                                          | Per Family \$1500                                                    | Per Person                                                 | Preventive: You pay 30<br>Basic: You pay 20% of the provider's contract<br>Major: You pay 50% of the provider's contracted fe<br>Orthodontia: You pay 50% of the provider's contracted fe |
|                                               | Cigna Dental 1000                                                       |                                     | \$50 Per Pet                                                       | clo<br>Cigna Dental 1500 has<br>been added to your<br>selection      | ise x                                                      | Preventive: You pay So<br>Basic: You pay 20% of the provider's contract<br>Major: You pay 50% of the provider's contract<br>Orthodontia: You pay 100% of the provide                      |
|                                               | Cigna Dental Preventive                                                 |                                     | Not Applic<br>REVII                                                | ONTINUE SHOPPING<br>EW YOUR SELECTIO                                 | N                                                          | Preventive: You pay Si<br>Basic: You pay 100% of the provider's<br>Major: You pay 100% of the provider's<br>Orthodontia: You pay 100% of the provide                                      |
| You may be eligible to v                      | waive the waiting period if you hav                                     | e 12-months of                      | continuous prior                                                   |                                                                      | e to orthodontia.                                          |                                                                                                    |
| * In-network Dentists c                       | ontracted with Cigna may pass alo                                       | ing discounted (                    | contracted rates. Discounts are                                    | not available in Maryland, New Yo                                    | ork and Virginia.                                          |                                                                                                    |
| LEASE NOTE: Some of<br>month waiting period a | tental plans apply waiting period<br>pplies to covered basic, major and | ds to covered t<br>I orthodontic de | pasic (6 months), major (12 m<br>ntal care services. Waiting perio | onths) and orthodontic (12 mor<br>ods do not apply in Missouri and F | nths) dental care services.<br>Rhode Island. Frequency lim | . In Illinois, New Jersey and Vermont, a 6 month waiting period applies to o<br>its apply, please see SOB for details.                                                                    |
|                                               |                                                                         |                                     |                                                                    |                                                                      |                                                            |                                                                                                    |
|                                               |                                                                         |                                     |                                                                    |                                                                      |                                                            |                                                                                                    |
|                                               |                                                                         |                                     |                                                                    |                                                                      |                                                            |                                                                                                    |

4. Select "Apply Now" below the Estimated Monthly Total.

| WELCO                         | ME                              |                                    |                                     |                                      |                                       |                                             |                                    |                                       | QUICK LINKS 🦊   GO TO: 🛛 MY SELE                      | ECTIONS (1)   LOG IN                                                                       |
|-------------------------------|---------------------------------|------------------------------------|-------------------------------------|--------------------------------------|---------------------------------------|---------------------------------------------|------------------------------------|---------------------------------------|-------------------------------------------------------|--------------------------------------------------------------------------------------------|
| 🧳 Cig                         | na.                             | C                                  | igna Health and Life                | Cigna HealthCare<br>of Arizona, Inc. | Cigna HealthCare<br>of Illinois, Inc. | Cigna HealthCare<br>of North Carolina, Inc. | Cigna HealthCare<br>of Texas, Inc. |                                       | Address: 3500 WILLIAM D TATE AVE                      | Your Agent: TERRY L'<br>Writing Agent ID: 4<br>SUITE 200   GRAPEVINE, TX<br>Phone: 855-247 |
| IY SELE                       | CTION                           |                                    |                                     |                                      |                                       |                                             |                                    |                                       |                                                       |                                                                                            |
| ine Doe<br>nail: alex.gi      | les@ahpcare.com   phone:        | 817-809-4778 (edit)                |                                     |                                      |                                       |                                             |                                    |                                       |                                                       |                                                                                            |
|                               |                                 |                                    |                                     |                                      |                                       |                                             |                                    |                                       | MODIFY MY                                             | QUOTE   CHANGE PLAN                                                                        |
| REVIEW N<br>Quote #           | IY SELECTION<br>Product Type    | Pian Name                          | Benefit Details                     | Individua                            |                                       | Cove                                        | age                                | Estimated<br>Monthly Premium          | Subtotal                                              |                                                                                            |
| 06348                         |                                 |                                    |                                     | Jane Doe (r                          | primary)                              | Cove                                        | red                                | \$26.00                               |                                                       |                                                                                            |
|                               | Dental                          | Cigna Dental 1500                  | 1                                   | Jane Doe                             |                                       |                                             | )                                  | \$26.00                               | \$26.00                                               | Remove                                                                                     |
|                               |                                 |                                    |                                     |                                      |                                       | UPDATE SE                                   | LECTION                            |                                       | Estimated Monthly Total:                              | \$26.00                                                                                    |
|                               |                                 |                                    |                                     |                                      |                                       |                                             |                                    |                                       |                                                       |                                                                                            |
|                               |                                 |                                    |                                     |                                      |                                       |                                             |                                    |                                       |                                                       |                                                                                            |
|                               |                                 |                                    |                                     |                                      |                                       |                                             |                                    |                                       |                                                       |                                                                                            |
| vacy Polic                    | /   Legal Disclaimers   Polic   | y Disclosures, Exclusions &        | Limitations   Language Assist       | ance                                 |                                       |                                             |                                    |                                       |                                                       |                                                                                            |
|                               | cts and services are provided e | clusively by or through operatin   | g subsidiaries of Cigna Corporation | , including Cigna Health a           | and Life Insurance Company            | y, Cigna HealthCare of Arizona, Ir          | c., Cigna HealthCare of Illino     | is, Inc., Cigna HealthCare of North ( | Carolina, Inc., Cigna HealthCare of Texas, Inc. and C | igna Dental Health, Inc. The Cigna                                                         |
| l Cigna produ<br>me, logo and | other Cigna marks are owned I   | by Cigna Intellectual Property, In | ю.                                  |                                      |                                       |                                             |                                    |                                       |                                                       |                                                                                            |

5. Student will then be prompted to Create An Account. Select "Register" to complete account creation.

| Contact Info         |                                                              |                                                                     | Already registered or have a myCigna<br>account? Login here.                     |
|----------------------|--------------------------------------------------------------|---------------------------------------------------------------------|----------------------------------------------------------------------------------|
| *First Name          | First Name                                                   |                                                                     | Having trouble logging in? Call Cigna                                            |
| *Last Name           | Last Name                                                    |                                                                     | Customer Service at 1.600.221.0213                                               |
| *Date of Birth       | Date of Birth                                                |                                                                     |                                                                                  |
|                      | By providing your email address, you agree to<br>enroliment. | receive electronic communications about your application status and |                                                                                  |
| *Email               | Email                                                        |                                                                     |                                                                                  |
|                      | At least one share sumber is required                        |                                                                     |                                                                                  |
| Home Phone Number    | Home Phone Number                                            |                                                                     |                                                                                  |
| Work Phone Number    | Work Phone Number                                            |                                                                     |                                                                                  |
| Cell Phone Number    | Cell Phone Number                                            |                                                                     |                                                                                  |
| *Address 1           | Address 1                                                    |                                                                     |                                                                                  |
| Address 2            | Address 2                                                    |                                                                     |                                                                                  |
| *City                | City                                                         |                                                                     |                                                                                  |
| *State               |                                                              |                                                                     |                                                                                  |
| *Zip Code            | Zip Code                                                     |                                                                     |                                                                                  |
|                      |                                                              |                                                                     | Constant and an international states of the states                               |
| Log in information   |                                                              |                                                                     | more than 12 characters.                                                         |
| *Create a User ID:   | Create a User ID:                                            |                                                                     | Be sure to use at least one letter and one<br>number.                            |
| *Create a Password   | Create a Password                                            |                                                                     | You may also use the following symbols:<br>underscore, exclamation point, period |
| *Re-type Password    | Re-type Password                                             |                                                                     | ampersand and "@" sign.                                                          |
| *Security Question 1 |                                                              | <b>v</b>                                                            |                                                                                  |
| *Answer              | Answer                                                       |                                                                     |                                                                                  |
| "Security Question 2 |                                                              | <b>v</b>                                                            |                                                                                  |
| *Answer              | Answer                                                       |                                                                     |                                                                                  |
| Terms and Conditions |                                                              |                                                                     |                                                                                  |

## 6. Select Continue

• Student will receive a confirmation email

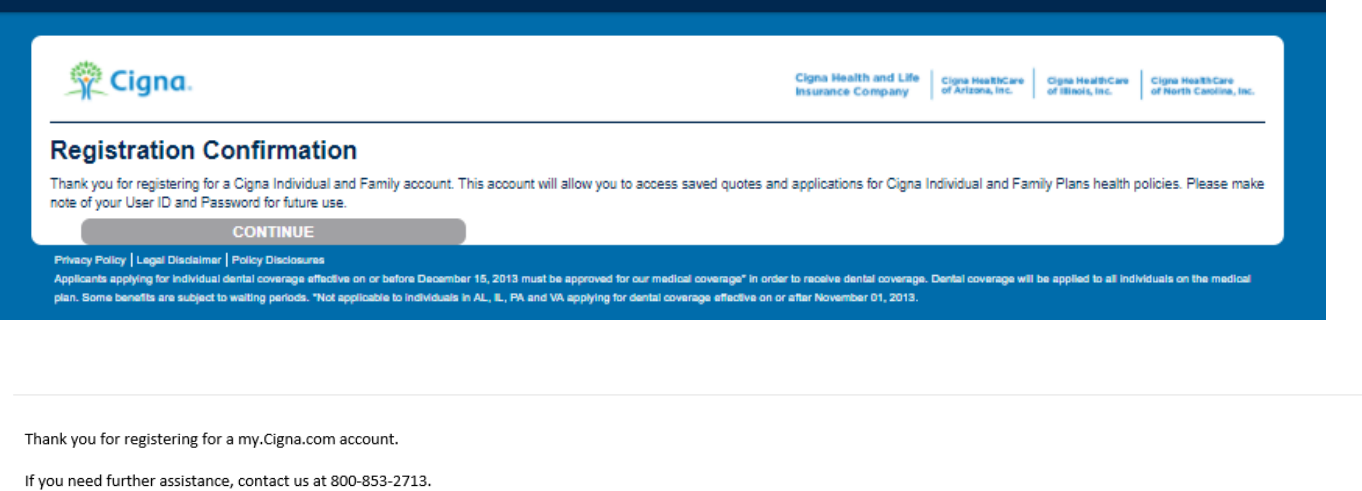

THIS EMAIL HAS BEEN SENT FROM AN UNMONITORED EMAIL ACCOUNT. PLEASE DO NOT REPLY.

CONFIDENTIALITY NOTICE: If you have received this email in error, please immediately notify the sender by e-mail at the address shown. This email transmission may contain confidential information. This information is intended only for the use of the individual(s) or entity to whom it is intended even if addressed incorrectly. Please delete it from your files if you are not the intended recipient. Thank you for your compliance. Copyright (c) 2017 Cigna

## 7. Select Login

| <b>_Ogin</b><br>Registered? Log in here<br>nyCigna users can use | or create a new account.<br>their myCigna User ID and Password | to log in here. |                                                                    |
|------------------------------------------------------------------|----------------------------------------------------------------|-----------------|--------------------------------------------------------------------|
|                                                                  |                                                                |                 | Not registered yet?                                                |
| *User ID                                                         | jdoetexas                                                      |                 | Register for an online account and start an<br>online application. |
| *Password                                                        |                                                                |                 | CREATE AN ACCOUNT                                                  |
|                                                                  | LOGIN                                                          |                 |                                                                    |
|                                                                  | Forgot your User 109<br>Forgot your password                   |                 |                                                                    |
| Having Trouble? Call Cigna Cus<br>* Required                     | alomer Service at 1 855.221.0273.                              |                 |                                                                    |
| Determine Deller II. and Dissiplement                            | Policy Disclosures                                             |                 |                                                                    |

8. Student will complete application.

| WELCOME JANE DOE                                                                                                    |                                                                                                    | QUICK LINKS 🖡 I GO TO: 🛛 MY SELECTIONS (0)   MY ACCOUNT   MY MESSAGES 🔀   LOGOUT                                                                                                    |
|----------------------------------------------------------------------------------------------------|----------------------------------------------------------------------------------------------------|----------------------------------------------------------------------------------------------------|
| 🙊 Cigna.                                                                                                    | Clgna Health and Life Clgna HealthCare Clgna HealthCare of Mitosis, Inc. Clgna HealthCare of Mitosis, Inc. Clgna HealthCare of Texas, Inc.                                      | Nov 40er 1200 UNIX<br>Vitan 2010<br>Address 2500 WILLIAM D TATE AVE SUITE 200 GAMPAINE. ITX 7801<br>Prove 1853-47.272                                                                                                    |
| Statement of Accountability Summary Payment                                                                                                    | Submission                                                                                                    |                                                                                                    |
| MY APPLICATION: Getting Started on Your Application: Page 1 of 7<br>Texas Application for Dental Insurance                                                                                                    |                                                                                                    | And (0) (1) (1)     (1)       Max (2)     (2)     (2)       Max (2)     (2)     (2)       Max (2)     (2)     (2)       Max (2)     (2)     (2)       Max (2)     (2)     (2)       Max (2)     (2)     (2)                                                                                                    |
|                                                                                                    |                                                                                                    | CONTINUE >>                                                                                                    |
| START TO FINISH, WHERE HERE TO HELP YOU.<br>Thatelyou for choosing Cigna for your detail coverage needs. Completing the dential application won't tails you long. However, you may want to fit<br>Applications (CIGNUST).                                                                                                    | first gather the information below to help you complete the application in even less time                                                                                       | Cross proceedings of the proceeding of the proceeding of the pr |
| Gather the following information for all applicants:                                                                                                    |                                                                                                    | Verizon<br>Cybertwat<br>Security                                                                                                    |
| V Nano<br>V Birth date<br>V Currentpilor denal coverage                                                                                                    |                                                                                                    | Safe and Secure                                                                                                    |
| First membra permum payment method choices: credit card or bank withdrawall (have your bank account and bank routing number on hand Orgoing premium payment method choices: automatic bank withdrawall or monthly electronic bills                                                                                                    | d)                                                                                                    | and be such the security of pour information is meritained. New our Privacy Pointy for more<br>security information.                                                                                                    |
| Once you complete and submit your application, we will review it and notify you when your application has been processed. Be sure to check your                                                                                                    | r My Account page regularly to track updates on the status of your application submission.                                                                                      |                                                                                                    |
| INFORMATING INCOMMING<br>About your Capabilished & Family Flavis Enrollment Application<br>The applicant is responsible for ensuing that the application is complete and huthful. Coverage will become effective only if this application is appr                                                                                                    | roved. Coverage is not guaranteed until you receive written notification from Cigna. Do not cancel your current coverage until you have received notification from              | lipra.                                                                                                    |
| All fails marked with (*) must be monitored                                                                                                    |                                                                                                    |                                                                                                    |
| and the second second se |                                                                                                    | CONTINUE >>                                                                                                    |
|                                                                                                    |                                                                                                    |                                                                                                    |
| NDGENTTKEIS                                                                                                    | This application is not proof of coverage                                                                                                    | 884482 8515 62515 Cigna                                                                                                    |
| Privacy Policy   Legal Disclaimers   Policy Disclosures, Exclusions & Limitations   Language Assistance                                                                                                    |                                                                                                    |                                                                                                    |
| All Cigna products and services are provided exclusively by or through operating subsidiaries of Cigna Corporation, including Cigna Health and Life Insurance Com                                                                                                    | mpany, Cigna HealthCare of Arizona, Inc., Cigna HealthCare of Illinois, Inc., Cigna HealthCare of North Carolina, Inc., Cigna HealthCare of Texas, Inc. and Cigna Dental Health | Inc. The Cigna name, logo and other Cigna marks are owned by Cigna Intellectual Property. Inc.                                                                                                    |